# MILESTONES – CHANGE UT MILESTONE LEVEL

### NAVIGATION

After logging into myUFL, use the following navigation path:

# myUFL > NavBar > Main Menu > Student Information System > Records and Enrollment > Enroll Students > Student Milestones

### UNIVERSAL TRACKING

- Universal Tracking Terms are Milestone Levels. When changing majors, advisors frequently wish to change the student's UT term.
- If an advisor changes the major and does not touch the UT Milestone Level (UT Term), a process will run overnight to update the Milestone information automatically, changing the Program/Plan information, and assigning the student the same UT term they were in previously.
- Advisors will need to use information obtained from the adjusted Milestone to determine the appropriate Milestone Level/Tracking Semester adjustment. For example, if their adjustment is applied to an older or current enrollment term (Term Required) Milestone, they will need to remember that a Tracking Level/Tracking Semester increase for the next applicable enrollment term will occur unless the student has withdrawn from all courses during the enrollment term to which the adjusted Milestone applies or a SEMESTER 5 Tracking Semester where a passing final grade is required for an increase.

## TERMINOLOGY

- Academic Program or College: Within the context of Universal Tracking, this value represents the Primary College.
- Effective Date: This date reflects the most recent Milestone update for an Institution, Career, and Program associated Milestone group.
- **Milestone**: Universal Tracking Milestones within an Institution, Career, and Program associated Milestone group are defined by the value UNIV\_TRACK.
- Milestone Level or Tracking Term: Tracking Terms are defined using the values SEMESTER 1 through SEMESTER
   9. Milestones using the Milestone Level definition of INACTIVE are not in use as of the most recent process update (CS SEMESTER 1 = Old system UT Term 1).
- Academic Plan or Major: Within the context of Universal Tracking, this value represents the Primary Major.
- **Term Required or Enrollment Term**: Enrollment Terms represent the University of Florida Years and Terms to which the Universal Tracking Milestones apply.

IF THE ADVISOR WISHES TO CHANGE THE UT MILESTONE LEVEL (UT TERM):

- Go to the currently active UT Milestone (where the milestone level is NOT INACTIVE).
- Add a new effective dated row
- Change the UT Milestone Level
- Save

### CHANGING THE UT MILESTONE LEVEL (UT TERM):

- 1. On the Fine an Existing Value tab, enter UFID, Academic Institution (UFLOR), and Career Field (UGRD).
- 2. Click Search.

| Find an Existing V    | alue Add a               | New Value         |     |
|-----------------------|--------------------------|-------------------|-----|
| Search Criteria       | 1                        |                   |     |
| ID:                   | begins with V            | 11112222          |     |
| Academic Institution: | = <b>v</b>               | UFLOR             | Q   |
| Academic Career:      | = ¥                      | UGRD              | Q   |
| Academic Program:     | = ¥                      |                   | Q   |
| Campus ID:            | begins with V            | 1                 |     |
| National ID:          | begins with $\checkmark$ | j .               |     |
| Last Name:            | begins with 🗸            |                   |     |
| First Name:           | begins with $\checkmark$ | )                 |     |
| Include History       | Correct His              | story Case Sensit | ive |

3. Select the desired search result entry.

**Note**: If an Undergraduate Milestone is associated with only one College Program, the Student Milestone page will appear. When Milestones associated with more than one College Program exist, click on the search result entry.

4. Search for the Universal Tracking (UNIV\_TRACK) Milestone on the Student Milestones page using the **arrows** on the Milestone Detail bar.

Note: More than one Milestone may be associated with a Program.

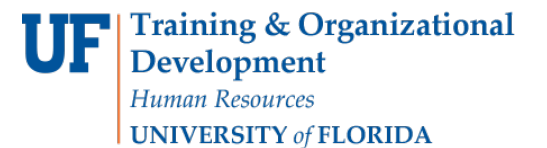

UF myUFL

| Student Milestones Supporting Data |                 |            |                     |                                                                                                    |                           |
|------------------------------------|-----------------|------------|---------------------|----------------------------------------------------------------------------------------------------|---------------------------|
| Student Milestones                 |                 |            |                     |                                                                                                    |                           |
| Alberta Alligator                  |                 | 11112222   | 0                   |                                                                                                    |                           |
| Academic Institution University    | of Florida      |            | Academic Career Und | ergraduate                                                                                                    |                           |
| Academic Program Liberal Ar        | ts and Sciences |            |                     |                                                                                                    |                           |
|                                    |                 |            |                     | Find   View All                                                                                                    | First (1) 1 of 2 (1) Last |
| *Effective Date 04/05/2018         | в               |            | 1                   | Allestone Copy                                                                                                    | •                         |
| Milestone Detail                   |                 |            | Find   View All     | First 1 of 2 1 L                                                                                                    | ast                       |
| *Milestone UNIV_TRAC               | K Q             |            | *Milestone Nbr 10   |                                                                                                    |                           |
| Milestone Level SEMESTER           | 2 Q             | Semester 2 |                     |                                                                                                    |                           |
| Milestone Complete Not Complete    | ted             |            |                     |                                                                                                    |                           |
| Academic Plan GLY_BA               | Q.              | Geology    |                     |                                                                                                    |                           |
| Description Universal Tra          | cking           |            |                     |                                                                                                    |                           |
| Formal Description Universal Tra   | scking          |            |                     |                                                                                                    |                           |
| Milestone Title                    |                 |            |                     | 1 and 1 and |                           |
|                                    |                 |            |                     |                                                                                                    |                           |

5. Use **Previous in List/Next in List** buttons at the bottom of the Student Milestones page to move from Program to Program when more than one Program association exists.

| Attempts        |                       |                |                                  | Personalize   Fir | nd   🖾   🔣 | First 🕚 1 of 1        | ( 🕑 L   | Last                    |
|-----------------|-----------------------|----------------|----------------------------------|-------------------|------------|-----------------------|---------|-------------------------|
| Grade Informati | n <u>Enrollmen</u>    | Details        |                                  |                   |            |                       |         |                         |
| Attempt Nbr Gra | ding Grading<br>Basis | Grade<br>Input | *Milestone Complete              | How Attempted     |            | Date Attempted        |         |                         |
|                 | <u>a</u> a            | Q              | Not Completed V                  |                   | ۳          | 3                     | +       | Ξ                       |
| Save Retu       | n to Search           | Previou        | s in List 🖉 Next in List 🖻 Notif | Add               | 🔊 Update   | e/Display <u> </u> In | clude I | History Dorrect History |

<u>Note</u>: Do not use a Universal Tracking Milestone where the Milestone Level/Tracking Semester is populated with INACTIVE.

1. Once the correct Milestone is located, click the **Plus (+) icon** to update the effective date.

| Student Milestones | Supporting Data      |                        |               |                |              |               |              |         |              |
|--------------------|----------------------|------------------------|---------------|----------------|--------------|---------------|--------------|---------|--------------|
| Student Milesto    | nes                  |                        |               |                |              |               |              |         |              |
| Alberta Alligator  |                      |                        | 1111222       | 0              |              |               |              |         |              |
|                    | Academic Institution | University of Florida  |               | Academic (     | Career Unde  | ergraduate    |              |         |              |
|                    | Academic Program     | Liberal Arts and Scien | ces           |                |              |               |              |         |              |
|                    |                      |                        |               |                |              | Fin           | d   View All | First @ | 1 of 2 🕑 Las |
|                    | *Effective Date 04   | /05/2018 🗃             |               |                | N            | Allestone Cop | y .          |         | + -          |
| Milestone Detail   |                      |                        |               | Fin            | d   View All | First 3       | 1 of 2 🕑 I   | Last    |              |
|                    | "Milestone           | INIV_TRACK             |               | *Milestone Nbr | 10           |               |              |         | + =          |
|                    | Milestone Level S    | EMESTER 2              | Semester 2    | 2              |              |               |              |         |              |
|                    | Milestone Complete   | Not Completed          |               |                |              |               |              |         |              |
|                    | Academic Plan        | ALY_BA                 | Geology       |                |              |               |              |         |              |
|                    | Description          | Iniversal Tracking     |               |                |              |               |              |         |              |
|                    | Formal Description   | Iniversal Tracking     |               |                |              |               |              |         |              |
|                    | Milestone Title      |                        |               |                |              |               | Ľ            |         |              |
|                    |                      |                        |               |                |              |               |              |         |              |
|                    | Comment              |                        |               |                |              |               | ×.           |         |              |
|                    |                      |                        |               |                |              |               |              |         |              |
|                    |                      | -                      |               |                |              |               | 11           |         |              |
|                    | 1                    | Hide Comment on St     | tdnt Self-Svc |                |              |               |              |         |              |

#### 2. Note the new Effective Date.

| Student Milestones Supporting Data         |            |                         |                    |                       |
|--------------------------------------------|------------|-------------------------|--------------------|-----------------------|
| Student Milestones                         |            |                         |                    |                       |
| Alberta Alligator                          | 1111222    | 0                       |                    |                       |
| Academic Institution University of Florida |            | Academic Career Undergr | aduate             |                       |
| Academic Program Liberal Arts and Science  | 15         |                         |                    |                       |
|                                            |            |                         | Find   View All    | First 🕚 1 of 3 🕑 Last |
| *Effective Date 04/07/2018                 |            | Miles                   | tone Copy          | + -                   |
| Milestone Detail                           |            | Find   View All         | First 🛞 1 of 2 🕑 L | ast                   |
| *Milestone UNIV_TRACK                      |            | *Milestone Nbr 10       |                    | + -                   |
| Milestone Level SEMESTER 2                 | Semester 2 |                         |                    |                       |
| Milestone Complete Not Completed           |            |                         |                    |                       |
| Academic Plan GLY_BA                       | Geology    |                         |                    |                       |
| Description Universal Tracking             |            |                         |                    |                       |
| Formal Description Universal Tracking      |            |                         |                    |                       |

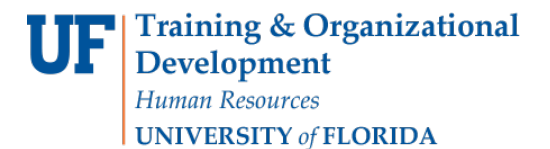

Student Information System

3. Change the Milestone Level to the UT term that the student should be under for the CURRENT term.

| Student Milestones | Supporting Data      |                          |             |   |                |              |             |                                                                                                    |          |                 |
|--------------------|----------------------|--------------------------|-------------|---|----------------|--------------|-------------|----------------------------------------------------------------------------------------------------|----------|-----------------|
| Student Milesto    | ones                 |                          |             |   |                |              |             |                                                                                                    |          |                 |
| Alberta Alligator  |                      |                          | 1111222     | 0 |                |              |             |                                                                                                    |          |                 |
|                    | Academic Institution | n University of Florida  |             |   | Academic C     | areer Unde   | rgraduate   |                                                                                                    |          |                 |
|                    | Academic Program     | Liberal Arts and Science | 5           |   |                |              |             |                                                                                                    |          |                 |
|                    |                      |                          |             |   |                |              | Fi          | nd   View A                                                                                                    | II First | 👂 1 of 3 🔮 Last |
|                    | *Effective Date      | 4/07/2018                |             |   |                | M            | ilestone Co | ру                                                                                                    |          | + -             |
| Allestone Detail   |                      |                          |             |   | Fin            | d   View All | First d     | 1 of 2                                                                                                    | Last     |                 |
|                    | *Milestone           | UNIV_TRACK               |             |   | *Milestone Nbr | 10           |             |                                                                                                    |          | + -             |
|                    | Milestone Level      | SEMESTER 3               | Semester    | 3 |                |              |             |                                                                                                    |          |                 |
|                    | Milestone Complete   | Not Completed            |             |   |                |              |             |                                                                                                    |          |                 |
|                    | Academic Plan        | GLY_BA                   | Geology     |   |                |              |             |                                                                                                    |          |                 |
|                    | Description          | Universal Tracking       |             |   |                |              |             |                                                                                                    |          |                 |
|                    | Formal Description   | Universal Tracking       |             |   |                |              |             |                                                                                                    |          |                 |
|                    | Milestone Title      |                          |             |   |                |              |             | C                                                                                                    |          |                 |
|                    |                      |                          |             |   |                |              |             |                                                                                                    |          |                 |
|                    | Comment              |                          |             |   |                |              |             | - Contraction of the second second se |          |                 |
|                    | Comment              |                          |             |   |                |              |             | e                                                                                                    |          |                 |
|                    |                      |                          |             |   |                |              |             | 11                                                                                                    |          |                 |
|                    |                      | Hide Comment on Stdr     | nt Self-Svc |   |                |              |             |                                                                                                    |          |                 |
|                    |                      | Manage Milestone Docume  | nts         |   |                |              |             |                                                                                                    |          |                 |
|                    | Term Required        | Q                        |             |   |                |              | Date Requi  | red                                                                                                    | Ħ        |                 |
|                    | Anticipated Term     | ٩                        |             |   |                | An           | ticipated D | ate                                                                                                    | H        |                 |
|                    | *Transcript Level    | Never Print              | Ŧ           |   |                | *Print Mi    | lestone De  | tail Never                                                                                                    | Print    | ۳               |
|                    |                      | Advised by Committee     |             |   |                |              |             |                                                                                                    |          |                 |

#### 4. Add Comment.

| 1111222    | 0                                             |                                                  |             |                                                  |                                                                                                    |                                                                                                    |
|------------|-----------------------------------------------|--------------------------------------------------|-------------|--------------------------------------------------|----------------------------------------------------------------------------------------------------|----------------------------------------------------------------------------------------------------|
| la         | Academic Ca                                   | reer Under                                       | rgraduate   |                                                  |                                                                                                    |                                                                                                    |
| ciences    |                                               |                                                  |             |                                                  |                                                                                                    |                                                                                                    |
|            |                                               |                                                  | Fir         | nd   View A                                      | II First                                                                                                    | I of 3 <>>> L                                                                                                    |
|            | (                                             | M                                                | ilestone Co | ру                                               |                                                                                                    | +                                                                                                    |
|            | Find                                          | View All                                         | First d     | 1 of 2                                           | Last                                                                                                    |                                                                                                    |
| a          | *Milestone Nbr                                | 10                                               |             |                                                  |                                                                                                    | + -                                                                                                    |
| Q Semester | 3                                             |                                                  |             |                                                  |                                                                                                    |                                                                                                    |
|            |                                               |                                                  |             |                                                  |                                                                                                    |                                                                                                    |
| Q Geology  |                                               |                                                  |             |                                                  |                                                                                                    |                                                                                                    |
|            |                                               |                                                  |             |                                                  |                                                                                                    |                                                                                                    |
|            |                                               |                                                  |             |                                                  |                                                                                                    |                                                                                                    |
|            |                                               |                                                  |             | C                                                |                                                                                                    |                                                                                                    |
|            |                                               |                                                  |             |                                                  |                                                                                                    |                                                                                                    |
|            |                                               |                                                  |             | 10                                               |                                                                                                    |                                                                                                    |
|            | 1111222<br>Ja<br>ciences<br>]Q<br><br>Geology | 1111222  ia Academic Ca<br>clences   Academic Ca | 1111222     | 1111222 ia Academic Career Undergraduate clences | 1111222   ia Academic Career Undergraduate clences  Find   View A  Milestone Copy Find   View AII First  1 of 2  C  G  G  G  G  G  G  G  G  G  G  G  G | 1111222  Academic Career Undergraduate  clences  Find   View All First Milestone Copy Find   View All First  10 G Geology Geology |

5. Click Save.

| Attempt     | S                 |                  |                |                     |          | Personalize   Find |         | First 🐠 1 of 1 | ۲     | Last    |                 |
|-------------|-------------------|------------------|----------------|---------------------|----------|--------------------|---------|----------------|-------|---------|-----------------|
| Grade Info  | rmation           | Enrollment       | Details        | []                  |          |                    |         |                |       |         |                 |
| Attempt Nbr | Grading<br>Scheme | Grading<br>Basis | Grade<br>Input | *Milestone Complete |          | How Attempted      |         | Date Attempted |       |         |                 |
| 1           |                   | Q                | Q              | Not Completed       | ٣        | [                  | ٣       | 3              | +     | -       |                 |
| 🖪 Save 🔯    | Return to S       | earch †          | Previou        | s in List           | E Notify | 📑 Add              | 🔊 Updat | e/Display      | clude | History | Correct History |

• A batch process will run overnight to adjust the milestones to the correct plan and program.

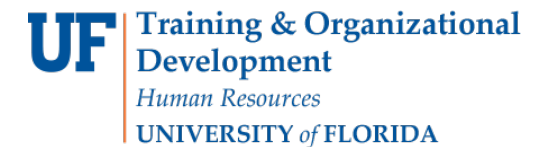

**NOTE**: The UT term will automatically increment next semester if the student is eligible to increment. Advisor changed UT terms will no longer prevent the UT term from incrementing next semester, so set the UT term accordingly.

• You can immediately re-run the student's degree audit and note the effect of the UT term change in the Critical Tracking section.

## FOR ADDITIONAL ASSISTANCE

**Toolkit Resource Center** 

| Technical Issues           | Processes or Policies related |
|----------------------------|-------------------------------|
| The UF Computing Help Desk | to Academic Advising          |
| 352-392-HELP               | Toby Shorey                   |
| <u>helpdesk.ufl.edu</u>    | <u>tshorey@ufl.edu</u> .      |